## 标题处理

## 目录

SPSSAU 操作......1

SPSSAU系统中,分析项以'标题'作为key,操作上只需要将'标题'进行 左右拖拽即可,选中标题时,可配合 ctrl 或者 shift 键同时选择多个标题,按住 ctrl 键可选中不连续的'标题',选中 shift 键可选中连续的'标题', SPSSAU 中支 持下述功能:

- ✓ 单个修改标题名称;
- ✓ 批量修改标题名称;
- ✓ 批量粘贴修改标题名称;
- ✓ 删除标题 (每次仅删除1个标题);

## SPSSAU 操作

| 批量修改                 |                           | × |
|----------------------|---------------------------|---|
| 原名称                  | 新名称 (支持Ctrl+V批量粘贴)        |   |
| Invalid_7493_1表示有效0f | + Invalid_7493_1表示有效0代表无效 |   |
| 【系统】网购满意度_定量         | 【系统】网购满意度_定量              |   |
| 【系统】网购忠诚度_定量         | 【系统】网购忠诚度_定量              |   |
| 【系统】网购频率_定量          | 【系统】网购频率_定量               |   |
| 【系统】网购金额_定量          | 【系统】网购金额_定量               |   |
| 【系统】退货次数_定量          | 【系统】退货次数_定量               |   |
| 【系统】投诉次数_定量          | 【系统】投诉次数_定量               |   |
| 【系统】平台偏好_定类          | 【系统】平台偏好_定类               |   |
| 【系统】快递偏好_定类          | 【系统】快递偏好_定类               |   |
| 【系统】性别_定类            | 【系统】性别_定类                 |   |
| 【系统】城市_定类            | 【系统】城市_定类                 |   |
| 【系统】职业_定类            | 【系统】职业_定类                 |   |

 ✓ 点击'批量修改',可通过'Ctrl+V'一次性粘贴所有标题,实现批量修 改;

确认修改

取消

✓ 可一次性编辑所有标题,然后'确认修改'。